# Logging Into ESS for the First Time

### Go to the following website:

### https://franklincountyoh.munisselfservice.com/login.aspx

| Login                          | Your username is your <b>Employee ID</b><br>number. Click the link below if you are                                               |
|--------------------------------|----------------------------------------------------------------------------------------------------|
| Username                       | unsure of your employee ID. You will need<br>to know your email address that is in the<br>county's payroll system. Please contact |
| Password Forgot your password? | your direct agency's HR/Payroll Dept if<br>you do not know the email that is in the<br>county payroll system for you.             |
| Log in                         | Initial password is the last 4 digits of your<br>Social Security Number.                                                          |

The first time you log into ESS you will be prompted to change your password.

| Login<br>Before proceeding you must change your password.  | Retype the last 4 digits of your SSN                                                                                                    |
|------------------------------------------------------------|----------------------------------------------------------------------------------------------------|
| Current password New password Password strength Acceptable | Type a new password, which must include:<br>- 12-character length<br>- A Symbol (i.e. ! @ # \$ % etc.)<br>- 1 upper case letter and 1 lower case letter<br>- At least 1 number |
| Confirm new password        New password hint     PERSONAL | If the password is good you will see "ACCEPTABLE"                                                                                                    |
| Change Cancel                                              | Retype your password and type in a hint (this hint will be emailed to you if you forget your password)                                                                         |

### Forgot Your Username and/or Password

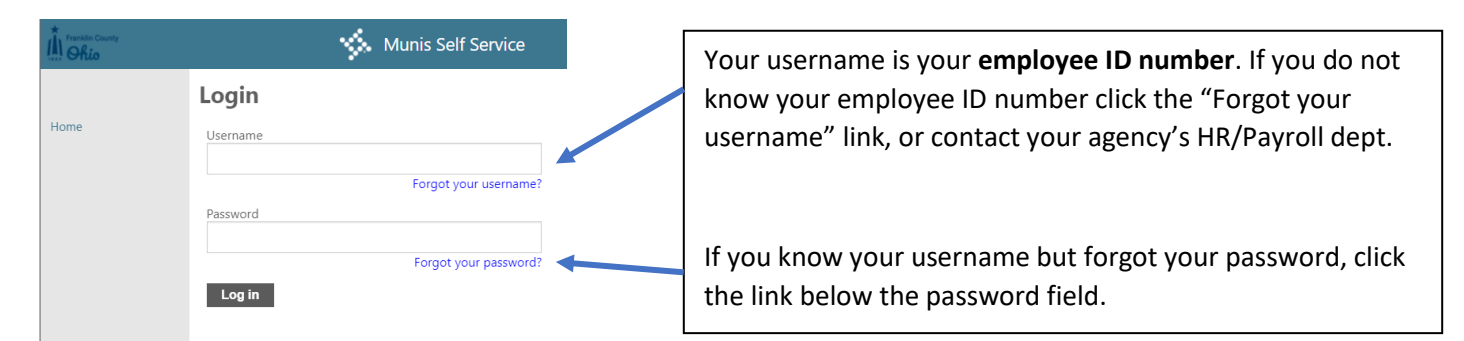

#### Forgot Your Username

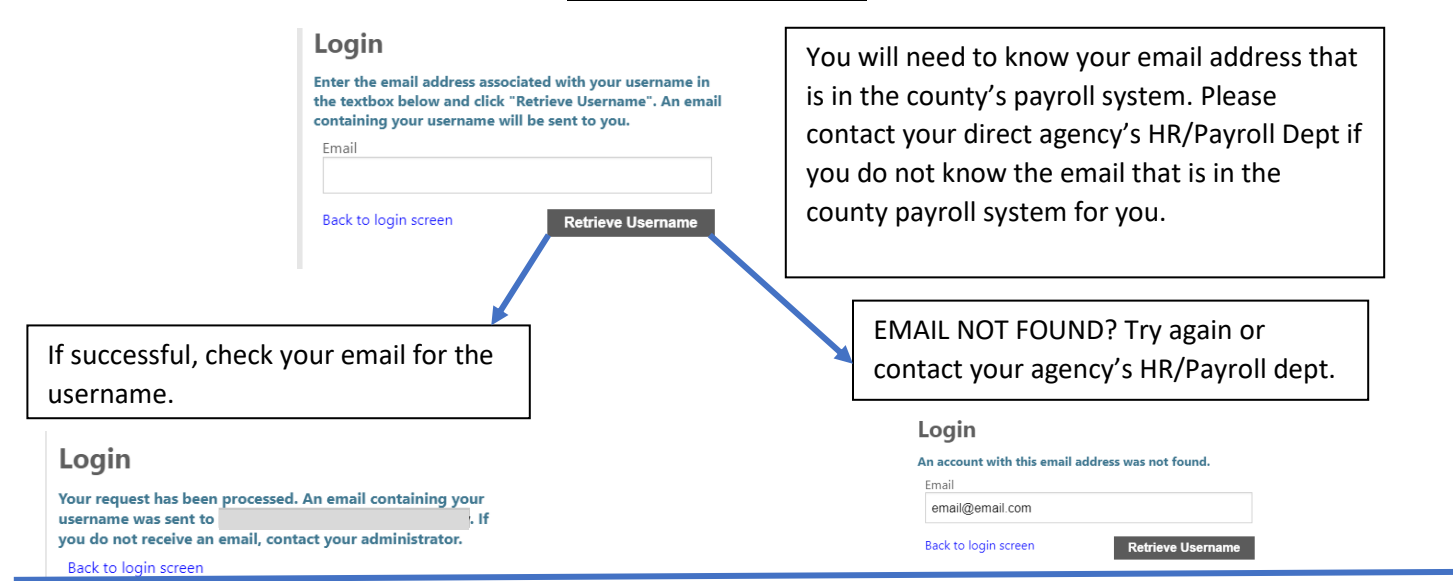

#### **Forgot Your Password**

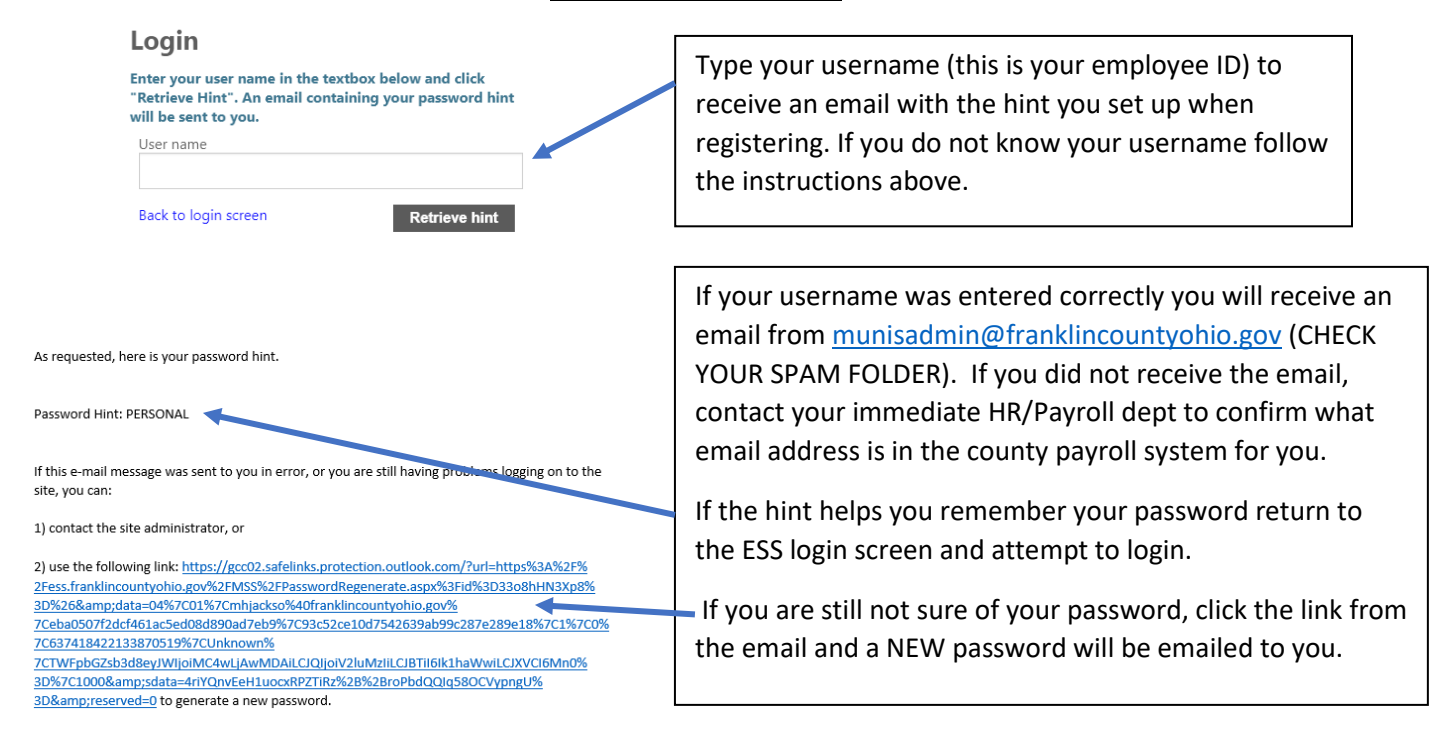

## Finding Your Pay Advice & W-2s

After you login to ESS the Paychecks section (shown below) will be under the Personal Information.

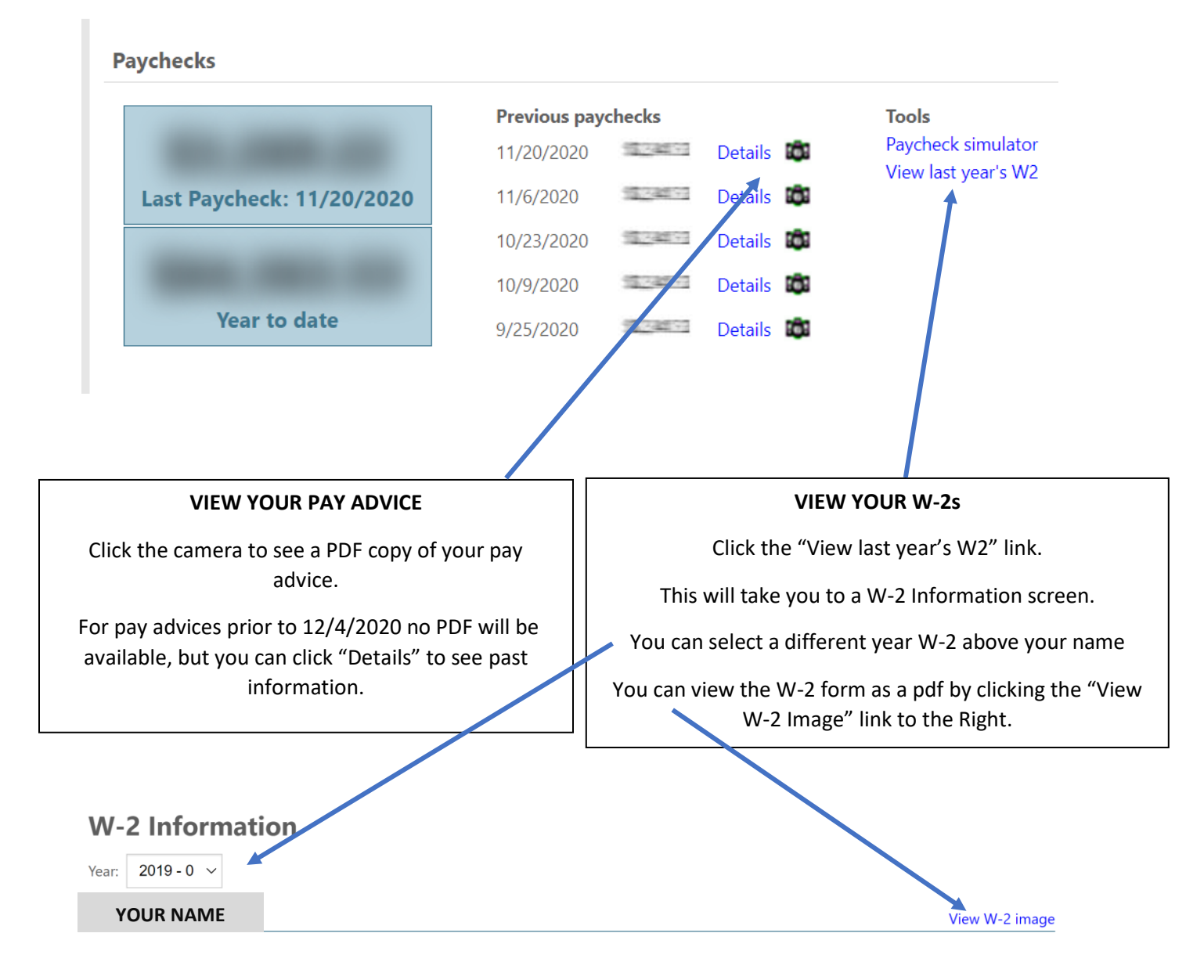

# **Opting in to Electronic (ESS) W-2 Delivery**

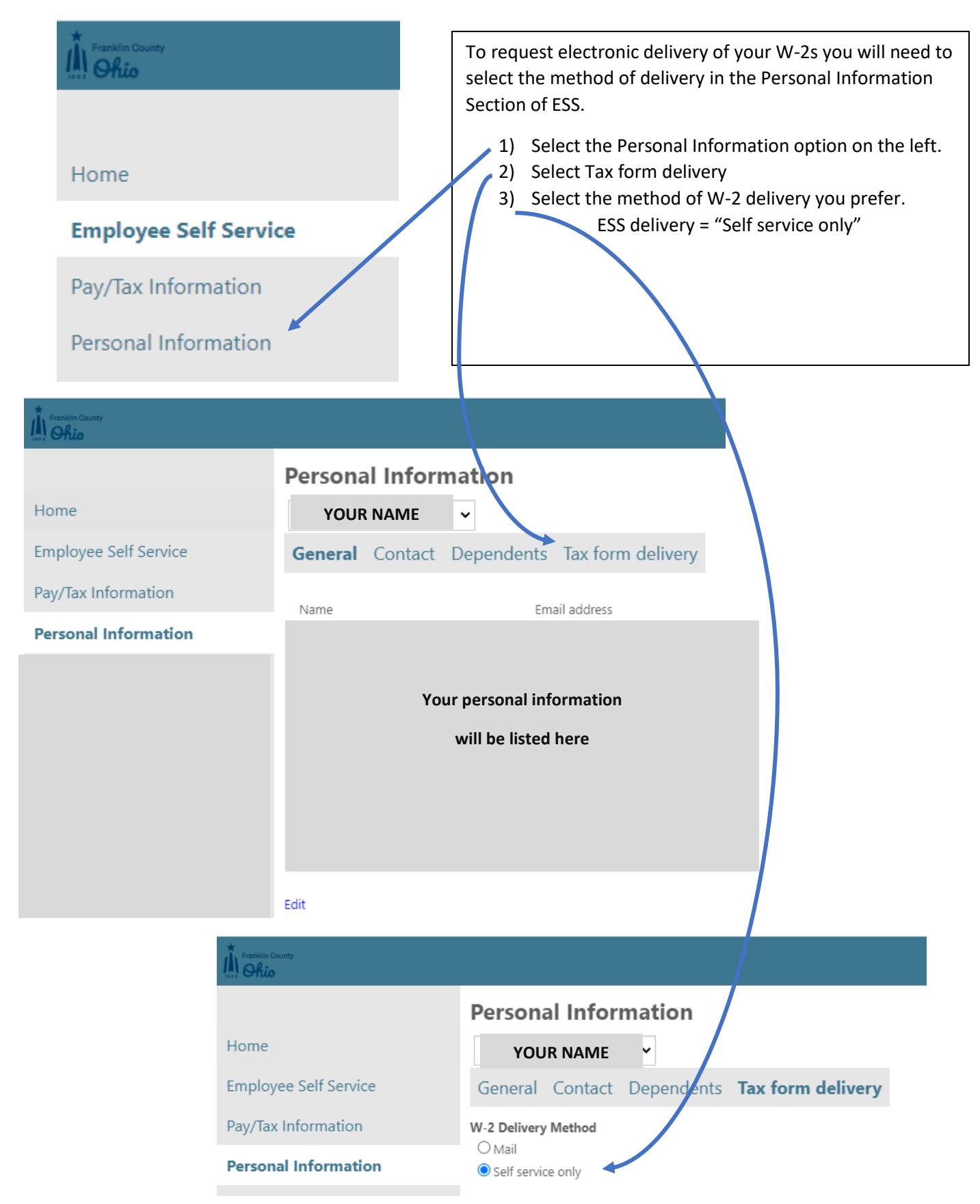